施工担当者様向け Ver3.1

# モバイルパックマルチコネクト施工・設定簡易マニュアル

# 1. はじめに

本マニュアルは、モバイルパックマルチコネクト(以下、モバイルパックMC)の施工・設定に関する事項を簡易的に 記載したものです。安全上の注意や施工・設定に関する詳細な内容は、「モバイルパックMC施工・取扱説明書」に記載さ れております。必ず「モバイルパックMC施工・取扱説明書」をご一読いただいた上で、本マニュアルをご参照ください。

# エコめがね 販売会社さま向け ダウンロードページ https://www.eco-megane.jp/partner/support/download/

# 2. 準備物・同梱物/施工の流れ

#### モバイルパックMCの施工に必要となる準備物は表1を、同梱物は表2を参考にご準備ください。

| 表1. 準備物 |                                                                                                    | 表2. 同梱物                                                                      |                 |
|---------|----------------------------------------------------------------------------------------------------|------------------------------------------------------------------------------|-----------------|
|         | 準備物                                                                                                    | 同梱物                                                                          | 数量              |
| マニュアル類  | パワーコンディショナ、周辺機器の施工マニュアル<br>モバイルパックMC施工・設定簡易マニュアル(本書)<br>モバイルパックMC施工・取扱説明書 <sup>*1</sup><br>パワーコンディショナ – SVセンサ間通信ケーブル加工マニュアル <sup>*1</sup><br>SVセンサ設定ツール操作マニュアル <sup>*1</sup> | モバイルパックMC                                                                    | 1               |
|         |                                                                                                    | スタートキット                                                                      | 1**3            |
|         |                                                                                                    | 商品登録シート                                                                      | 1               |
| 部材類     | パワーコンディショナ - SVセンサ間通信ケーブル<br>パワーコンディショナ間通信ケーブル<br>電源ケーブル<br>接地ケーブル<br>PF管<br>防水性のあるPF管コネクタ(推奨の保護等級:IPx5以上)<br>圧着端子<br>結束バンド<br>コーキング材<br>穴埋め用パテ                              | 安全上のご注意                                                                      | 1               |
|         |                                                                                                    | 施工・設定簡易マニュアル(本書)                                                             | 1               |
|         |                                                                                                    | ネジキャップ                                                                       | 4               |
|         |                                                                                                    | ≠— (No.200)                                                                  | 1               |
|         |                                                                                                    | 矢印ラベル(使用しません)                                                                | 2               |
|         |                                                                                                    | 防水キャップ                                                                       | 2 <sup>%4</sup> |
|         | モバイルパックMC<br>インターネット接続できる端末 <sup>※2</sup>                                                                                                    | ※1 エコめがね 販売会社さま向け ダウンロードページ<br>よりダウンロードしてご利用ください。                            |                 |
| 工具類     | モバイルパックMC穴あけ加工用工具<br>ドライバー<br>トリクドライバー                                                                                                    | ※2 SVセンサ設定ツールをご利用頂くために必要です。<br>インターネット接続できる端末(PC・タブレット・<br>スマートフォン)をご準備ください。 |                 |
|         | ニッパー<br>圧着工具                                                                                                    | ※3 エコめがね for O&Mをご利用の場合は、同梱されておりません。                                         |                 |
|         | セラミックドライバー(DIPスイッチ<以下、DP-SW>操作用)                                                                                                    | ※4 塩害オプションをご契約の場合のみ同梱さ<br>使用するのは1つです。                                        | されます。           |

モバイルパックMCの施工手順は、図1の通りです。

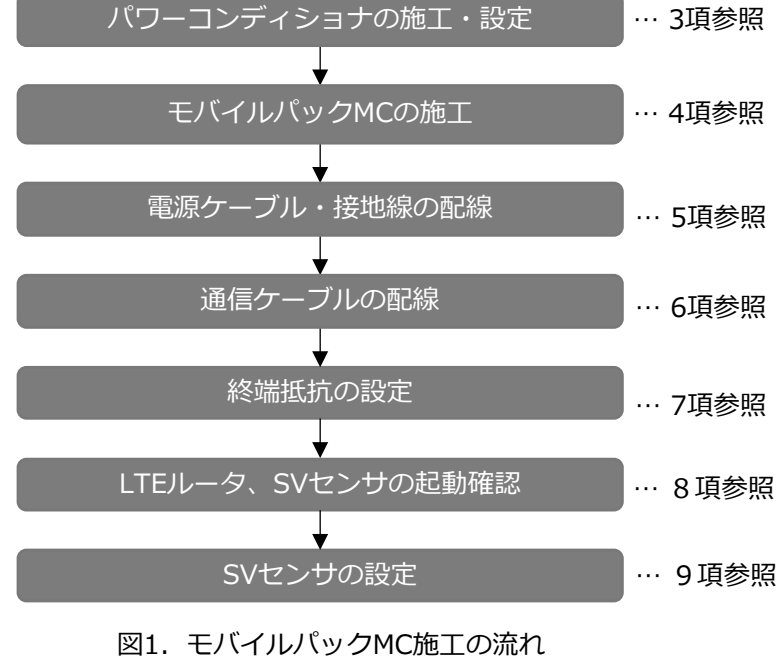

·· 3項参照 【注意】 パワーコンディショナのマニュアルを ご参照の上、施工・設定を行ってください

# 3. パワーコンディショナの施工・設定

- (1)パワーコンディショナの施工マニュアルに従い、施工を行う。
- (2)パワーコンディショナを複数台設置される場合は、パワーコンディショナの局番\*5を設定する。
- ※5:メーカにより名称が異なります。【例】アドレススイッチ(Panasonic)、アドレス(Huawei) 設定されていない場合、SVセンサとの通信ができません。

## 4. モバイルパックMCの施工

- (1) モバイルパックMCの取付穴をΦ6.5~7.0mmのドリルにて 穴開け加工する。
- (2) モバイルパックMCの底面に2箇所(電源ケーブル、通信ケーブル 配線用) 穴開け加工する。
- (3) モバイルパックMCの底面にPF管コネクタを取付ける。
- (4) モバイルパックMCを固定し、コーキング材で固定箇所を コーキングする。
- (5) 付属のネジキャップを取付穴部分に取付ける。

# 5. 電源ケーブル・接地線の配線

- (1) モバイルパックMCの端子台(L、N) に電源ケーブルを配線し、結束バンドを使用してアンカーマウントに 電源ケーブルを固定する。
  - (端子ネジサイズ、締付トルクは表3をご参照ください。)
- (2) モバイルパックMCのアース端子(E)に接地線を配線する。
- (3) 電源ケーブル配線用のPF管コネクタをパテ埋めする。

#### 表3. 端子台締付けトルク

| 接続先 | 端子ネジ                  | 締付<br>[N |
|-----|-----------------------|----------|
| 端子台 | M4×8L<br>プラスマイナスナベセムス | 1.2      |

## 6. 通信ケーブルの配線

- (1) パワーコンディショナ SVセンサ間通信ケーブル加工マニュアルを参考に、 通信ケーブル接続用(プッシュイン式)に接続する。 (取り外しの際は、マイナスドライバーでプッシュボタンを押し下げながら配線を引き抜く。)
- (2) 通信ケーブル配線用のPF管コネクタをパテ埋めする。

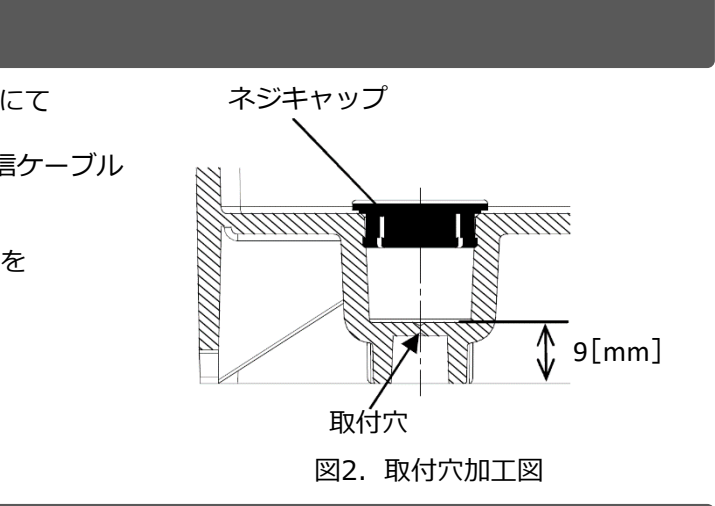

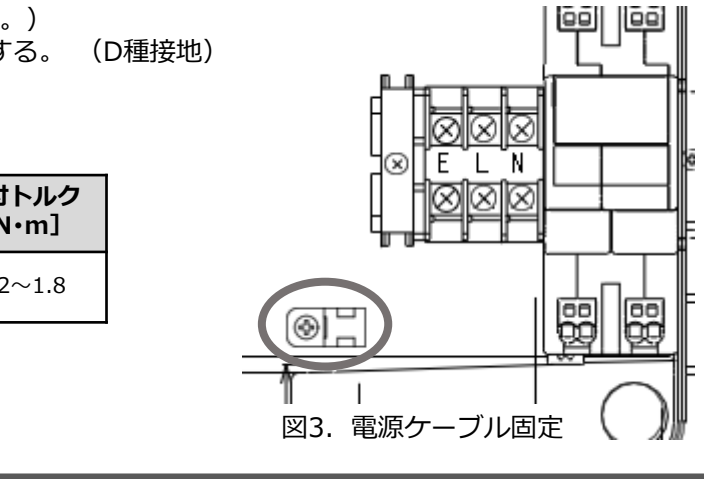

(1) 接続パターンにより、SVセンサ及び、パワーコンディショナの終端抵抗を設定する。 <注意>出荷状態では、SVセンサの終端抵抗はON状態で設定されております。 パターンAでご使用される場合は、SVセンサの終端抵抗の設定は不要です。

【パターンA(推奨)】

モバイルパックMCが通信経路上の終端に設置されている場合は、SVセンサの終端抵抗設定を 有効(DIP-SW2 No.1をON)に設定する。(図3をご参照ください。)

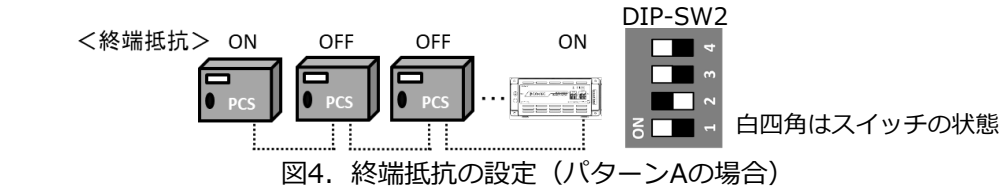

【パターンB】

モバイルパックMCが通信経路上の終端に設置されていない場合は、SVセンサの終端抵抗設定を 無効(DIP-SW2 No.1をOFF)に設定する。(図4をご参照ください。)

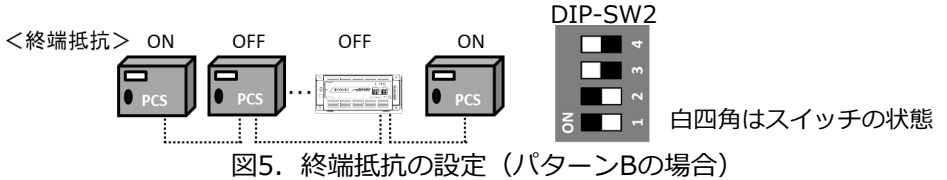

# 8. LTEルータ、SVセンサの起動確認

- (1) モバイルパックMCのサーキットプロテクタをONにする。
- (2) LTEルータのランプ状態が図6の通りであることを確認する。

サーキットプロテクタをONにし、約1分後に下記のランプ状態になると、LTEルータは正常に起動しています。 正常に起動しない場合は、「エコめがねサービスヘルプデスク」へご連絡ください。

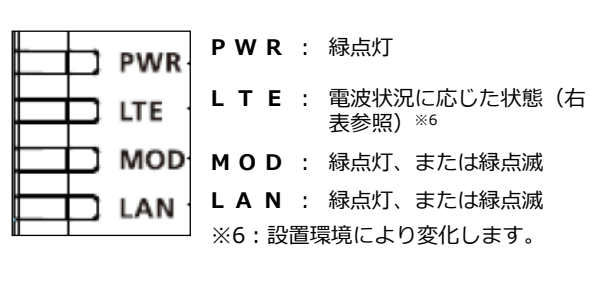

図6. LTEルータ起動時のLEDランプ状態

| 表4. LTEランプ表示一覧 |                      |  |
|----------------|----------------------|--|
| ランプ表示          | 電波状態                 |  |
| 緑色 点灯          | 電波5(強)               |  |
| 緑色 点滅          | 電波4                  |  |
| 橙色 点灯          | 電波3                  |  |
| 橙色 点滅          | 電波2 <sup>**7</sup>   |  |
| 赤色 点灯          | 電波1 <sup>**7</sup>   |  |
| 赤色 点滅          | 電波0(弱) <sup>※7</sup> |  |
| 消灯             | 圈外*7                 |  |

消灯

※7:電波2以下の場合は、安定して通信が行えません。 本製品の設置位置を変更してください。

### (3) SVセンサのランプ状態が図7の通りであることを確認する。

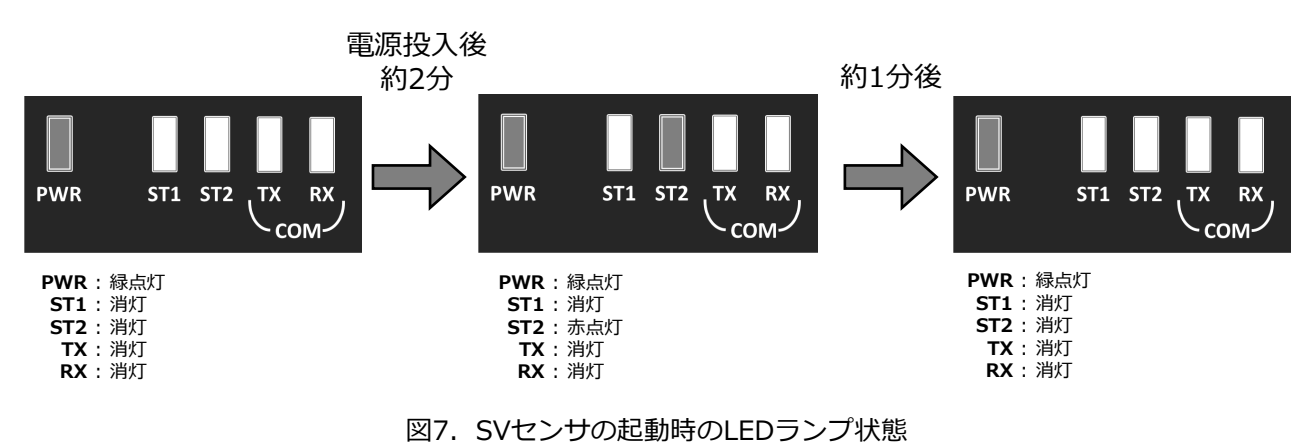

## 9. SVセンサの設定

#### 9-1 SVセンサ設定ツールの準備

- (1) SVセンサのDIP-SW1のNo.3がONであることを確認する。(図8をご参照ください。)
- (2) インターネット環境に接続したPC、またはスマートフォン・タブレット端末から SVセンサ設定ツールにアクセスする。

# https://mc2.eco-megane.jp/

く注意>

-SVセンサ設定ツールの詳細な操作手順は、 「SVセンサ設定ツール操作マニュアル」<sup>※1</sup>をご参照ください。

- 9-2 ログイン
- (1) SVセンサ設定ツールの「ご利用いただく前に」が 表示されたら、内容を確認し「同意する」ボタンを を押下する。
- (2) ログイン画面が表示されたら、SVセンサ本体に記載 されている商品ID(ハイフン無し)、センサーIDを 入力し、「ログイン」ボタンを押下する。

<注意> 商品ID・センサーIDは図9の位置に記載して おります。

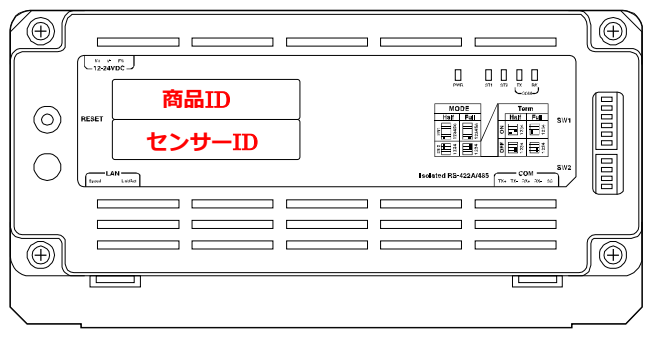

図9. 商品ID・センサーIDの記載位置

(3) PCS設定画面が表示される。

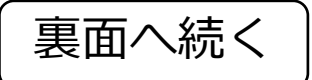

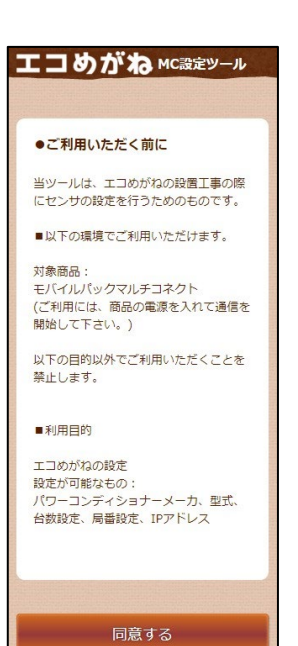

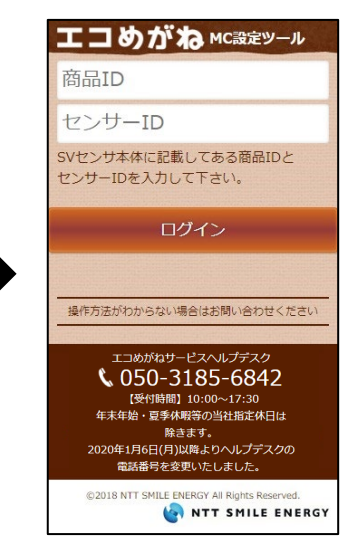

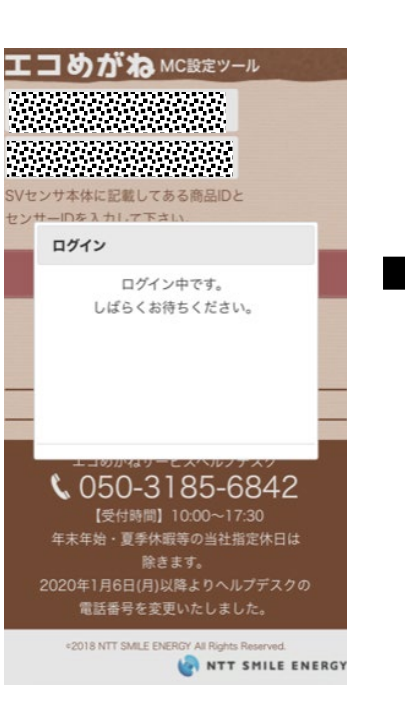

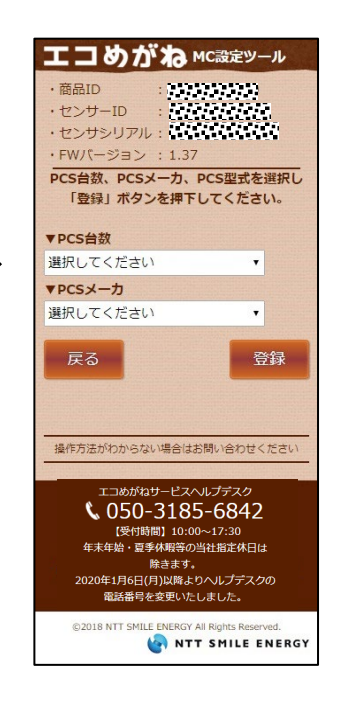

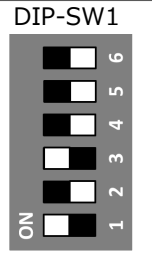

白四角はスイッチの状態 図8. DIP-SW1

# 9. SVセンサの設定

- 9-3 PCS設定
- (1) PCS接続台数をドロップダウンリストから 選択する。

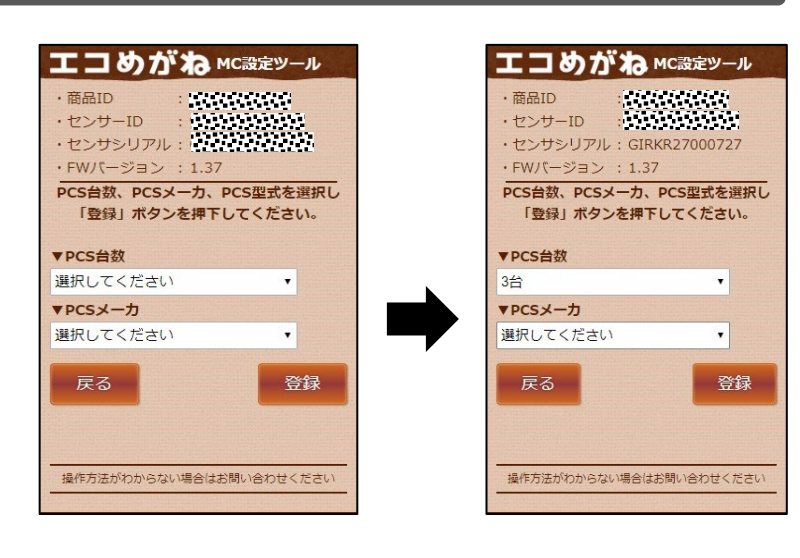

- 9. SVセンサの設定
- (2) ポップアップ画面が表示されるので、 「はい」ボタンを押下する。

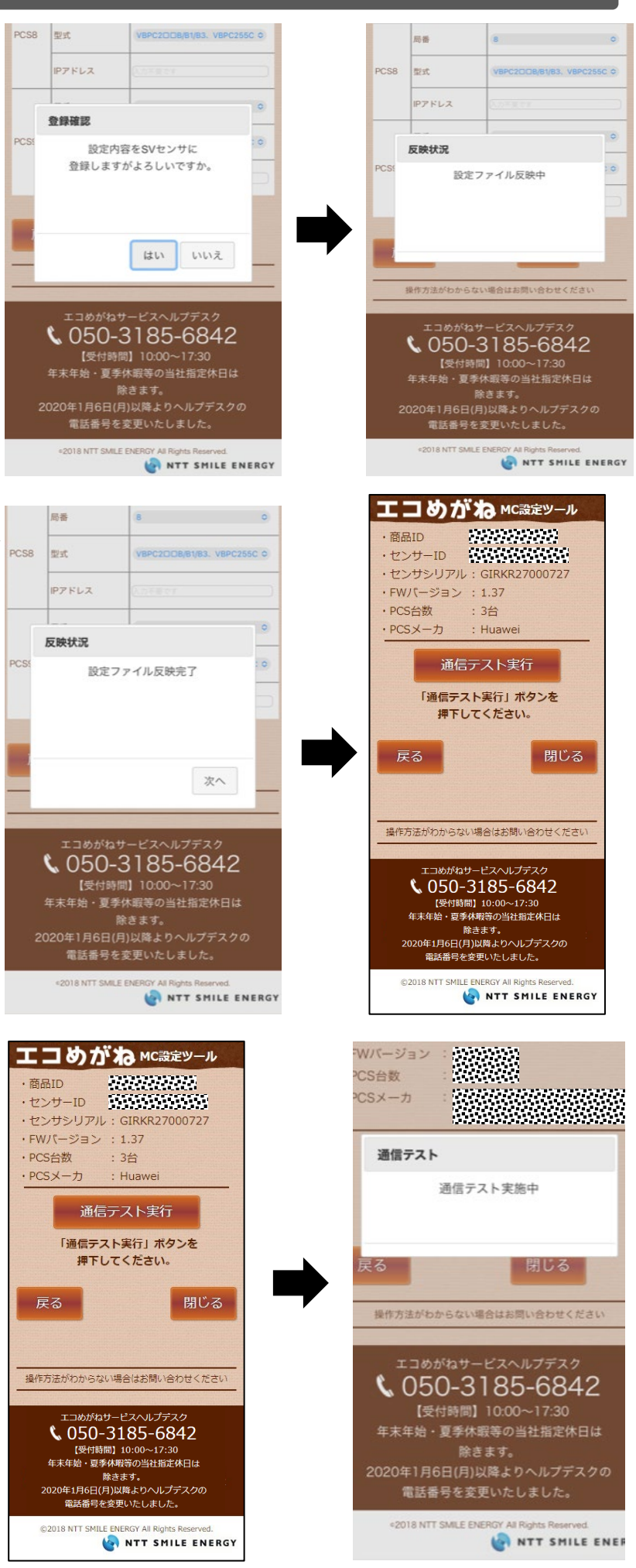

- (2) PCSメーカ、型式をドロップダウンリストから 選択する。
  - <注意>
    - 選択された < PCSメーカ> によっては、 IPアドレスの登録が必要な場合があります。
    - 登録するIPアドレスの情報については、 ケーブル加工マニュアルの内容をご参照 ください。
    - 「局番」はパワーコンディショナに設定した 番号を選択してください。 <デフォルト値> PCS1=局番1 PCS2=局番2 PCS9=局番9

センサシリアル: GIRKR27000727 FW/(->>>> 1 37 PCS台数、PCSメーカ、PCS型式を選択し 「登録」ボタンを押下してください。 ▼PCS台数 . 3台 ▼PCSメーカ luawei . ▼PCS型式 PCS 項目 局番 1 CS1 型式 選択してください ・ IPアドレス 入力不要です 局番 PCS2 型式 選択してください ▼ 入力不要です IPアドレス 局番 PCS3 型式 選択してください ▼ 入力不要です IPアドレス 戻る 登録

▼PCSメーカ Huawei . ▼PCS型式 日本 1 CS1 型式 SUN2000-8-28KTL(8/ \* 入力不要です IPアドレス 局番 SUN2000-8-28KTL(8/ \* PCS2 型式 入力不要です IPTFLZ 局番 SUN2000-8-28KTL(8/ \* PCS3 型式 IPアドレス 入力不要です 戻る 登録

センサシリアル: GIRKR27000727

PCS台数、PCSメーカ、PCS型式を選択し

「登録」ボタンを押下してください。

.

FWパージョン: 1.37

▼PCS台数

3台

(3) 「設定ファイル反映完了」のポップアップ画面が 表示されるので「次へ」ボタンを押下する。 その後、通信テスト画面が表示される。

- 9-5 通信テスト
- (1)通信ケーブルが正しく接続されており、 パワーコンディショナが系統連系状態で あることを確認する。
- (2) 「通信テスト実行」ボタンを押下する。

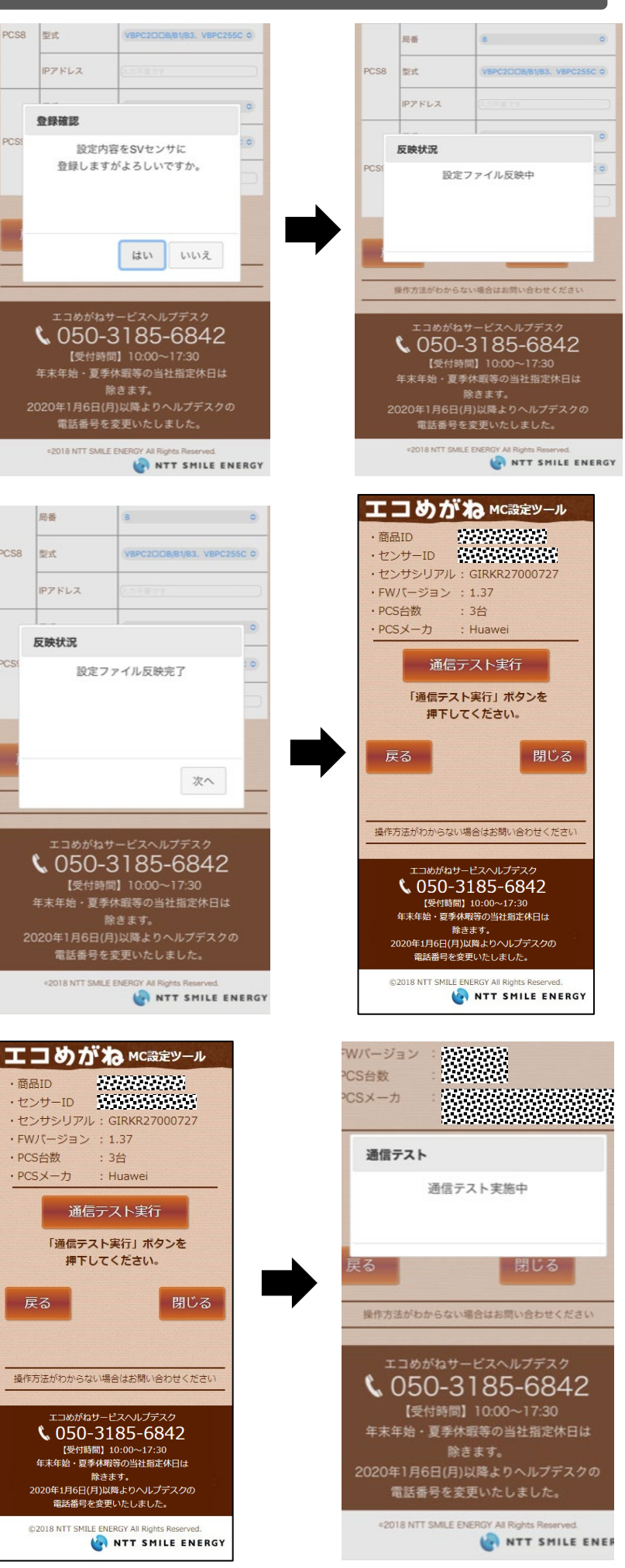

- 9-4 SVセンサへの登録
- (1)登録内容に誤りがないことを確認し、「登録」 ボタンを押下する。

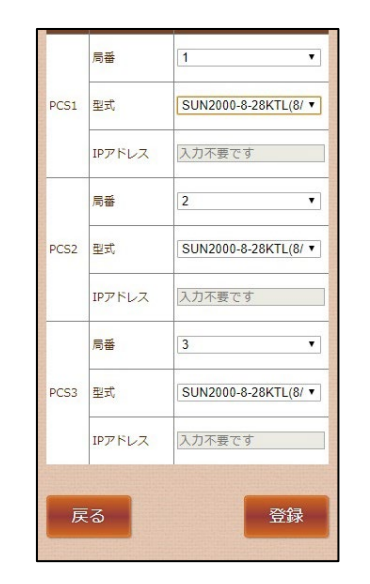

# 9. SVセンサの設定

- (3) センサ サーバ間通信テストが「OK」、 各パワーコンディショナの状態が「正常」 であることを確認する。
- エコめがねмc設定ツール ・商品ID ・センサーID : ・センサシリアル: GIRKR27000727 ・FWバージョン : 1.37 ・PCS台数 : 3台 DCS V-+ 通信テスト 通信テストが完了しました。 実行結果をご確認ください。 次へ
- ▼通信テスト実行結果 <SVセンサーサーバ間通信テスト> OK <SVセンサーPCS間通信テスト> 局番 SUN2000-8-28KTL(8/10/1 2/15/17/20/23/24.5/28) 型式 PCS1 IPアドレス 正常 状態 発電量 10.0kW 局番 SUN2000-8-28KTL(8/10/1 2/15/17/20/23/24.5/28) 型式 PCS2 IPアドレス

(4) 「閉じる」 ボタンを押下する。

### 9-6 SVセンサランプ状態確認

(1) SVセンサのランプ状態が図10の通りである ことを確認する。

> く注意> ST2のLEDランプが「赤点灯」している 場合は、正常に通信ができておりません。 LTEルータが正常に起動できているか、確認 してください。

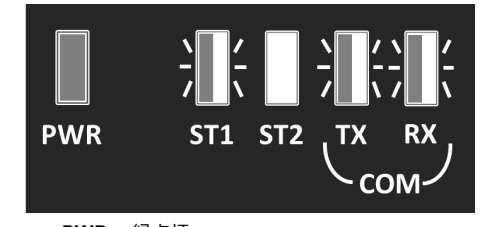

- PWR: 緑点灯 ST1: 緑点滅 **ST2**:消灯 **TX**: 橙点滅※
- RX:橙点滅
- ※ 接続する機種によっては消灯の場合がございます。

図10. SVセンサの設定完了後のLEDランプ状態

# SVセンサの設定作業は終了です。 モバイルパックMCの鍵を施錠してください。

# MEMO

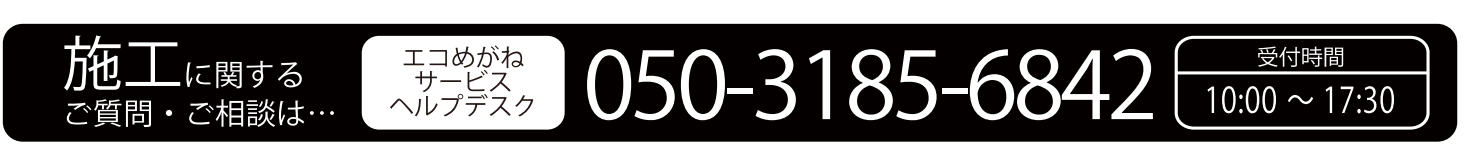

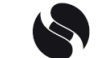

※年末年始・夏季休暇等の当社指定休日は除きます。

NTT SMILE ENERGY 〒541-0041 大阪府大阪市中央区北浜2丁目6番18号 淀屋橋スクエア4F